## PEMUTAKHIRAN DATA PROFIL PEGAWAI

R

20

202

### Tata Cara Login 🖵

Buka browser masukan alamat <u>www.pegawai.jakarta.go.id</u> (disarankan Google Chrome atau Mozilla Firefox)

200

- Masukan username (NRK), password dan kode Captcha pada form login
- Jika mengalami kesulitan dalam login dapat menghubungi Suku Badan Kepegawaian Kota (sesuai dengan wilayahnya masing-masing) atau UPT. Pusdatin BKD
- Demi keamanan data Pegawai, disarankan setiap Pegawai untuk merubah password pada akun masingmasing.

|   | NRK                                |  |
|---|------------------------------------|--|
|   | Password                           |  |
|   | 67 <sup>3</sup> 07                 |  |
| R | eload Captcha<br>Ketik isi captcha |  |
|   | Login                              |  |
|   |                                    |  |

20

# **Update Data Profil**

| Ξ                                                  |                                                                                               |                                                                     | Selamat (@ Kelu    |
|----------------------------------------------------|-----------------------------------------------------------------------------------------------|---------------------------------------------------------------------|--------------------|
| Profile<br>Home / Profile<br>(Menu untuk menampilk | kan profil dan riwayal pegawai)                                                               |                                                                     |                    |
|                                                    | 165708 - 197108012006642025 BMAA, 01-05-1971 PHS / F / NOH ESELON / PENARA MUDA TK. ( (III:E) | C<br>C<br>C<br>C<br>CULOMAS 5/27 RT-94 RW-91<br>RECOMMENT RELURIONN | 27 Ubah Data Profi |
| Jabatan Struktu                                    | ural                                                                                          |                                                                     |                    |

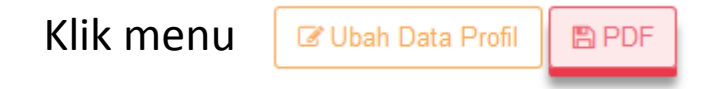

## **Update Data Profil**

| Form Isi Data Pega | wai                     |                                   |                             | ×  |
|--------------------|-------------------------|-----------------------------------|-----------------------------|----|
| Agama              | 1 - ISLAM *             | No. Telp                          | No. Telp                    |    |
| Jenis Kelamin      | 🔿 Laki-laki 💿 Perempuan | No. HP                            | No. HP                      |    |
| No. TASPEN         | TASPEN                  | Pendidikan Pada<br>Waktu Diangkat | 6907 - SRJ/S1 KEGURUAN IL * |    |
| NIK                | NOPPEN                  | CPNS                              |                             |    |
| No. Kartu          | NOKK                    | No. KARPEG                        | KARPEG                      |    |
| No. Rek Bank DKI   | no rek Bank DKI         | No.BPJS<br>Kesehatan              | <b>B</b> PJS                |    |
| NPWP               | NPWP                    | No. Kartu<br>Suami/Istri          | Kartu Suami/Istri           |    |
| Gol. Darah         |                         | Email                             | Email                       |    |
|                    |                         |                                   |                             |    |
|                    |                         |                                   | TUTUP                       | ٨N |

Silahkan input data profil pegawai (yang wajib di isi) meliputi <sup>\*)</sup>:

- Nomor Kartu Tanda Penduduk (KTP) / Nomor Induk Kependudukan
- Nomor Kartu Keluarga (KK)
- Nomor Rekening Bank DKI
- NPWP
- Golongan Darah
- Nomor Handphone (HP)
- Nomor Kartu BPJS (Askes)
- Alamat Email aktif

### Klik tombol SIMPAN bilamana data sudah selesai di input

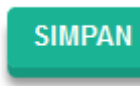

-

\*) Data yang di isi harus sesuai dengan dokumen atau berkas yang dimiliki oleh pegawai

# **Upload Foto Profil**

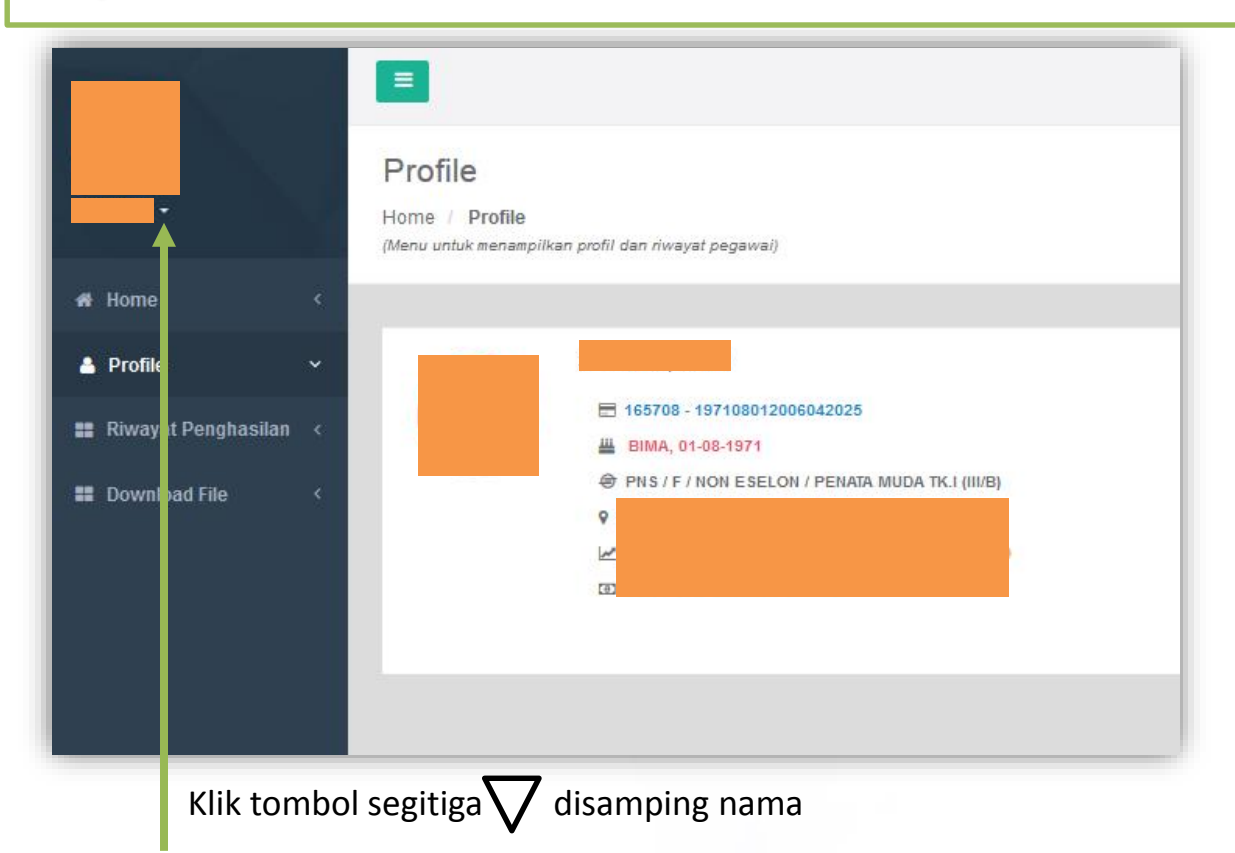

# **Upload Foto Profil**

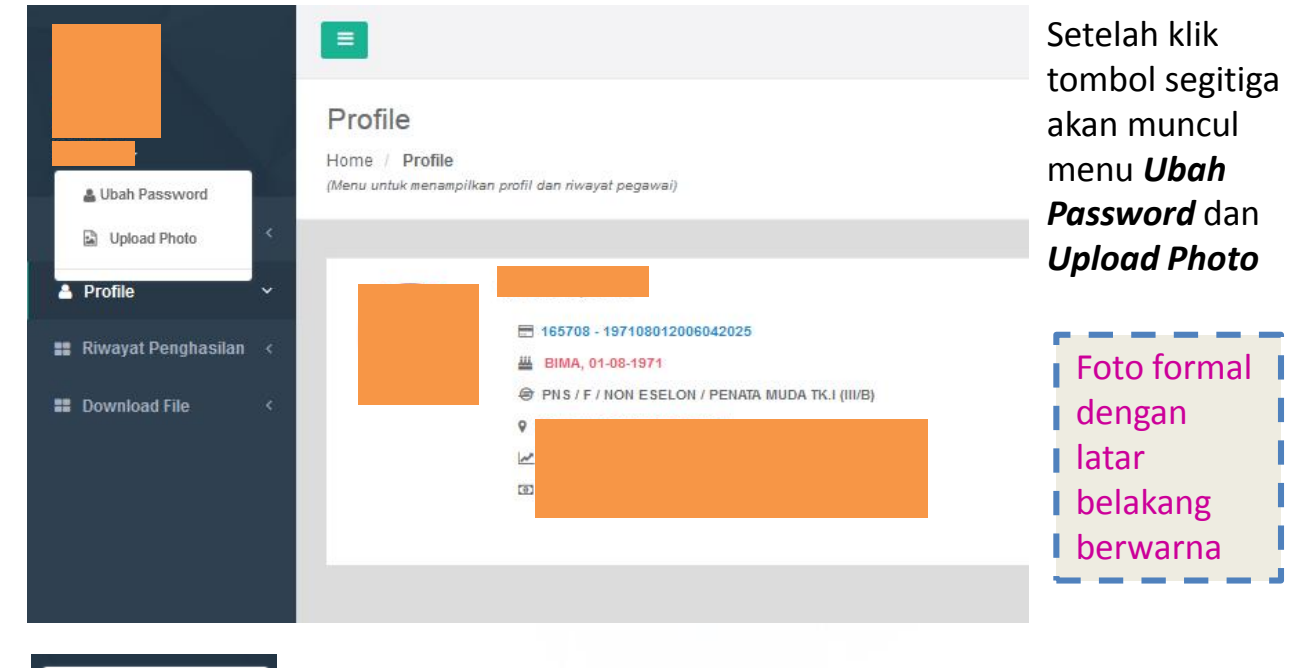

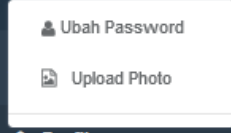

Pilih dan klik Upload Photo

?

2

## **Upload Foto Profil**

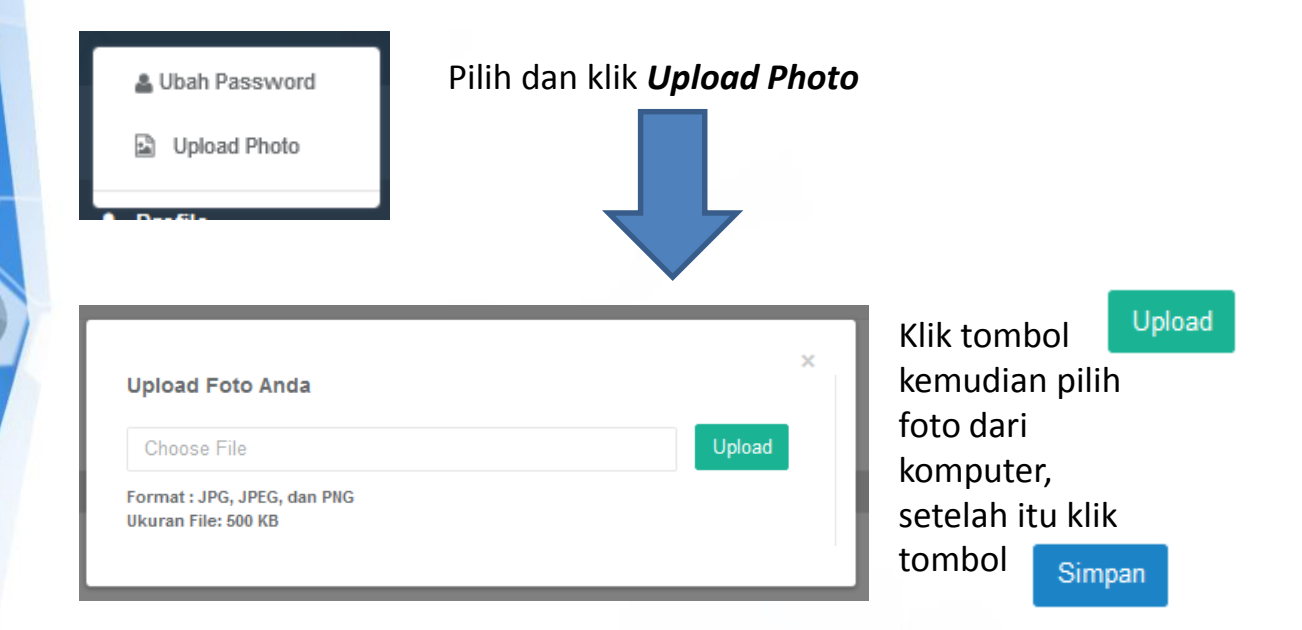

Ketentuan file foto : Format : \*.JPG dan \*.PNG Ukuran : Max 500kb

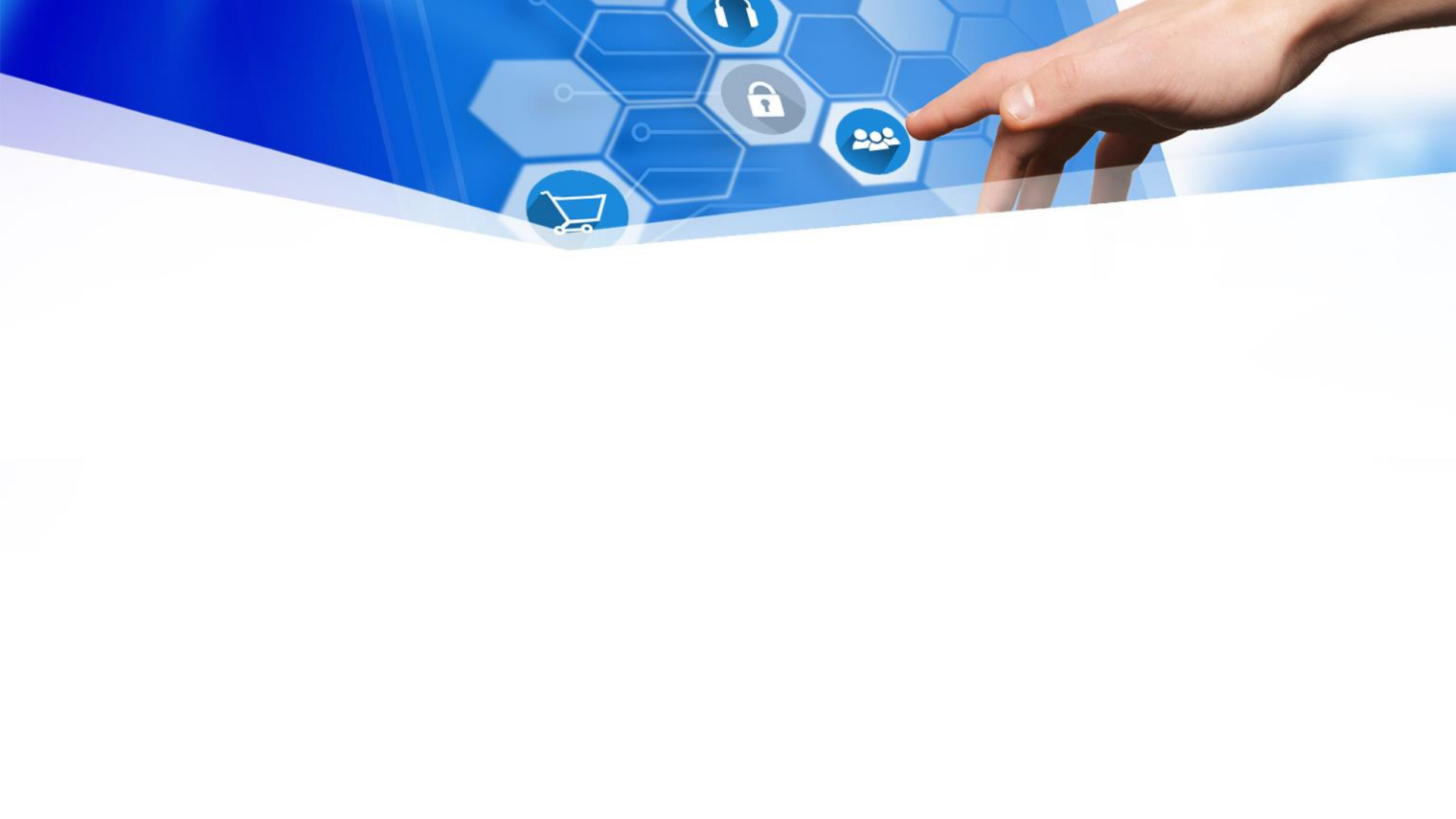